| ASySWIKI-Startseite |
|---------------------|
|---------------------|

verwandte Themen

# Passwort ändern

Über den Dialog **Passwort** können Sie ein neues Passwort für den Zugang zu ASYS vergeben.

Hinweis: Dieser Dialog wird automatisch aufgerufen, wenn

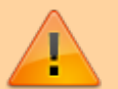

- Sie von ihrem Fachadministrator ein neues Passwort zugewiesen bekommen haben, oder wenn
- die Lebensdauer Ihres Passwortes abgelaufen ist.

In diesen beiden Fällen **müssen** Sie ein neues Passwort vergeben, sonst können Sie das Programm nicht starten.

## **Grundlegender Aufbau**

Der Dialog besteht aus drei Abschnitten:

- 1. Titelzeile und kurzer Hinweis- und Anleitungstext
- 2. Eingabefelder für Passworte
- 3. Buttonzeile

| Passwort                                                   |                                  |
|------------------------------------------------------------|----------------------------------|
| (i) Passwort änder<br>Ihr neues Passwo<br>- 6 Zeichen lang | n<br>ort muss mindestens<br>sein |
| Altes Passwort<br>Neues Passwort<br>Neues Passwort         | ab                               |
|                                                            | OK Abbrechen                     |

#### **Hinweis- und Anleitungstext**

Im oberen Teil des Dialogs wird Ihnen angezeigt, welche Mindestanforderungen Ihr neues Passwort einhalten muss. Diese Mindestanforderungen können von Ihrem Fachadministrator festgelegt und verändert werden. Folgende Anforderungen werden gestellt bzw. können gestellt werden:

| Anforderung                                    | Hinweise                                                                                                    |
|------------------------------------------------|----------------------------------------------------------------------------------------------------|
| Mindestlänge                                   | Diese Anforderung wird immer gestellt. Die Mindestlänge kann zwischen 6 und 18 Zeichen betragen.                                                                                                   |
| mindestens eine Zahl                           | Optionale Anforderung: das Passwort muss mindestens eine Ziffer - 0123456789 - enthalten.                                                                                                    |
| mindestens ein Groß- und<br>ein Kleinbuchstabe | Optionale Anforderung: das Passwort muss mindestens je einen Klein-<br>und einen Großbuchstaben enthalten.                                                                                         |
| mindestens ein<br>Sonderzeichen                | Optionale Anforderung: das Passwort muss mindestens ein Zeichen<br>enthalten, dass weder ein Klein- oder Großbuchstabe, noch eine Ziffer<br>ist. Beispiele für Sonderzeichen sind: !"§\$%&/()=?+-* |

Darüber hinaus kann der Fachadministrator eine Lebensdauer für Passworte einstellen. Ist die Lebensdauer Ihres Passwortes abgelaufen, werden Sie wie im Falle einer Passwortneuvergabe durch den Fachadministrator automatisch bei der Anmeldung in diesen Dialog geführt (siehe oben).

> Diese Anforderung sind **Mindestanforderungen**, die Sie jederzeit 'übererfüllen' können. Ihr Passwort darf länger als die Mindestlänge sein und kann auch ohne explizite Anforderung eine oder mehrere der optionalen Anforderungen erfüllen.

Sie sollten es sich aber merken können

### Eingabefelder für Passworte

Der mittlere Abschnitt des Dialogs besteht aus drei Eingabefeldern für

| lhr <b>altes</b><br>Passwort | Hier müssen Sie das Passwort eingeben, mit dem Sie sich zuletzt bei ASYS erfolgreich<br>angemeldet haben. Dieses <i>alte</i> Passwort kann auch ein Passwort sein, welches Ihnen<br>vom Fachadministrator kürzlich neu zugewiesen wurde. |
|------------------------------|----------------------------------------------------------------------------------------------------|
| lhr <b>neues</b><br>Passwort | Hier geben Sie Ihr neues Passwort ein. Achten Sie auf die Mindestanforderungen, die der Fachadministrator vorgegeben hat (s. oben).                                                                                                    |
|                              | Hier geben Sie Ihr neues Passwort erneut ein. Bitte achten Sie darauf, dass Passwort<br>exakt genauso einzugeben, wie im ersten Feld 'neues Passwort'. Dies betrifft<br>insbesondere die Groß-/Kleinschreibung!                          |

Neben dem letzten Eingabefeld gibt es einen Button. Hiermit können Sie zwischen der verdeckten Anzeige Ihrer Passworte und der Klartextanzeige hin- und herschalten (Standard für den Dialog ist immer die verdeckte Anzeige).

#### Button Beschreibung

• Das Passwort verbergen.

| Button | Beschreibung |
|--------|--------------|
|        |              |

ab Das Passwort in Klartext anzeigen.

Folgende Fehlermeldungen können erscheinen:

| Fehlermeldung                                                                                              | Ursache                                                                                     | Abhilfe                                                                                                    |
|----------------------------------------------------------------------------------------------------|---------------------------------------------------------------------------------------------|----------------------------------------------------------------------------------------------------|
| Passwort  Passwort  Passwort  Passwort  Andern  Bitte alle Felder ausfüllen.  OK                           | In mindestens ein<br>Eingabefeld haben Sie<br>kein Passwort<br>eingetragen.                 | Tragen Sie bitte Ihr<br>altes Passwort in das<br>oberste und ihr neues<br>Passwort in die<br>folgenden beiden<br>Eingabenfelder ein.                      |
| Passwort  Passwort  Passwort ändern  Das alte Passwort ist falsch.  OK                                     | Sie haben Ihr altes<br>Passwort nicht korrekt<br>eingegeben.                                | Bitte tragen Sie Ihr<br>altes Passwort korrekt<br>ein. Achten Sie<br>insbesondere auf die<br>Groß- und<br>Kleinschreibung!                                |
| Passwort  Passwort  Passwort ändern  Die Passwörter stimmen nicht überein.  OK                             | Die Inhalte der beiden<br>Eingabefelder für Ihr<br>neues Passwort<br>stimmen nicht überein. | Bitte tragen Sie Ihr<br>neues Passwort in<br>beide Eingabefelder<br>identisch ein. Achten<br>Sie insbesondere auf<br>die Groß- und<br>Kleinschreibung!    |
| Passwort     Passwort     Passwort ändern     Das neue Passwort entspricht nicht den Anforderungen.     OK | Ihr neues Passwort<br>entspricht nicht den<br>Mindestanforderungen.                         | Bitte tragen Sie ein<br>neues Passwort ein,<br>welches den<br>Mindestanforderungen<br>entspricht. Diese<br>werden Ihnen im Kopf<br>des Dialogs angezeigt. |
| Passwort <b>Passwort ändern</b><br>Das neue und das alte Passwort dürfen nicht identisch sein.             | Ihr neues Passwort<br>unterscheidet sich<br>nicht von Ihrem alten<br>Passwort.              | Bitte geben Sie ein<br>neues Passwort ein,<br>das sich von Ihrem<br>alten Passwort<br>unterscheidet!                                                      |

Tritt einer der vorstehend aufgeführten Fehlermeldungen auf, werden Ihre Eingaben in die Eingabefelder gelöscht! Sie müssen das alte und die neuen Passworte erneut eintragen. **Empfehlung**: <u>Sie sollten die Eingabe in die beiden Felder für das neue Passwort</u> wirklich individuell vornehmen. Wenn Sie den Inhalt des ersten Passwortfeldes in die Zwischenablage übernehmen und anschließend in das zweite Eingabefeld kopieren, können Sie unbemerkt einen Tippfehler übernehmen. Dann sind beide Eingaben nicht so, wie Sie denken, aber identisch! Wenn Sie dieses Passwort speichern, wird es akzeptiert, wenn es die Mindestanforderungen erfüllt. Beim nächsten Start von ASYS müssten Sie sich dann identisch vertippen, um sich anmelden zu können.

#### **Buttonzeile**

Die Buttonzeile enthält zwei Schaltflächen:

| Schaltfläche | Bezeichnung | Erläuterung                                                                                                    |  |  |
|--------------|-------------|----------------------------------------------------------------------------------------------------|--|--|
| ок           | ок          | Die von Ihnen eingegebenen Passworte werden geprüft - s. die<br>Fehlermeldungen oben. Wenn alle Anforderungen erfüllt sind, wird Ihr<br>neues Passwort akzeptiert. <b>Ab der folgenden Anmeldung bei ASYS</b><br><b>müssen Sie das neue Passwort verwenden.</b> |  |  |
| Abbrechen    | Abbrechen   | Der Dialog wird abgebrochen. Ihr Passwort bleibt unverändert.                                                                                                    |  |  |
|              |             | Wurde dieser Dialog <b>automatisch</b> aufgerufen, so führt der<br>Abbrechen-Button zur Beendigung des Programms!                                                                                                    |  |  |
|              |             | Der Dialog wird automatisch aufgerufen, wenn der Fachadministrator<br>Ihnen ein neues Passwort zugeteilt hat oder wenn der<br>Fachadministrator eine maximale Lebensdauer für Passworte eingestellt<br>hat und die Lebensdauer Ihres Passwortes abgelaufen ist. |  |  |

From: https://hilfe.gadsys.de/asyshilfe/ - **ASYS-Onlinehilfe** 

Permanent link: https://hilfe.gadsys.de/asyshilfe/doku.php?id=a7funk:passwort

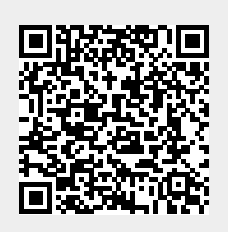

Last update: 2020/03/18 12:17